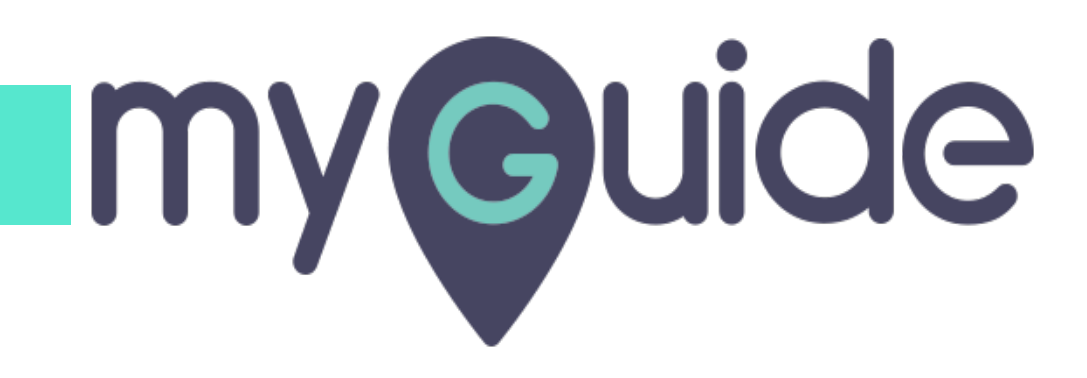

How to use the Form Submit option in a Tooltip guide

myguide.org

Click on "+" icon

| Ģ                                               | ⊙ Ⅲ Ξ           |                  |  |
|-------------------------------------------------|-----------------|------------------|--|
| Current Page All Guides                         | Knowledge Cloud |                  |  |
| ← Q Search                                      | + Folder        |                  |  |
| Filters My Guides Published Guides              |                 |                  |  |
| All Guides 🖒 Default Folder 👌 Sub folder 01     |                 |                  |  |
| Sub folder 01                                   |                 | lick on "+" icon |  |
| demo                                            |                 |                  |  |
| dont delete                                     |                 |                  |  |
| digital duct tape                               |                 |                  |  |
| + Guide                                         |                 |                  |  |
|                                                 |                 |                  |  |
|                                                 |                 |                  |  |
|                                                 |                 |                  |  |
| © MyGuide by EdCast   Privacy & Cookies   Terms | <b>e</b>        |                  |  |
|                                                 |                 |                  |  |
|                                                 |                 |                  |  |

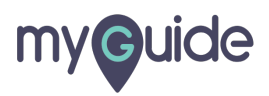

Click on "Tooltip Guide"

| Ģ              |                                          | ⊖ <b>Ⅲ</b> ≡    |                         |  |
|----------------|------------------------------------------|-----------------|-------------------------|--|
| C              | Irrent Page All Guides                   | Knowledge Cloud |                         |  |
| $\leftarrow$ ( | Q Search                                 | + Folder        |                         |  |
| Filters        | My Guides Published Guides               |                 |                         |  |
| All Gui        | tes 👌 Default Folder 👌 Sub folder 01     |                 |                         |  |
|                | Sub folder 01                            | •               |                         |  |
| :              | demo                                     | Workflow Guide  |                         |  |
|                | ) dont delete                            | ? Tooltip Guide | lick on "Tooltip Guide" |  |
| :?             | digital duct tape                        |                 |                         |  |
| + G            | uide                                     |                 |                         |  |
|                |                                          |                 |                         |  |
|                |                                          |                 |                         |  |
|                |                                          |                 |                         |  |
| © MyGu         | de by EdCast   Privacy & Cookies   Terms |                 |                         |  |
|                |                                          |                 |                         |  |
|                |                                          |                 |                         |  |

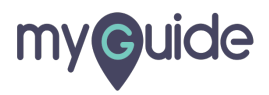

Enter a name for the tooltip

| ♥ ::: =                                       |                              |
|-----------------------------------------------|------------------------------|
| Current Page All Guides Knowledge Cloud       |                              |
| Add new Tooltip under Sub folder 01 Set Name  |                              |
| Tooltip Name                                  | Enter a name for the tooltip |
| Create Rules for Tooltip                      |                              |
| + Add                                         |                              |
| (*) Add Group                                 |                              |
|                                               |                              |
|                                               |                              |
|                                               |                              |
|                                               |                              |
| Submit Cancel                                 |                              |
| MyGuide by EdCast   Privacy & Cookies   Terms | <b>P</b>                     |
|                                               |                              |

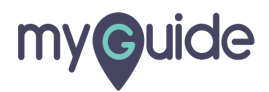

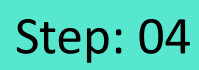

#### Add a rule

| Ģ                          |                        | ≡            |  |
|----------------------------|------------------------|--------------|--|
| Current Page               | All Guides Kno         | wledge Cloud |  |
| ← Add new Toolt            | ip under Sub folder 01 |              |  |
| Set Name                   |                        |              |  |
| Tooltip Name               |                        |              |  |
| Create Rules for Tooltip   |                        | Add a mile   |  |
| Select 👻 S                 | ielect 👻               | G Add a rule |  |
| (+) Add                    |                        |              |  |
| (+) Add Group              |                        |              |  |
|                            |                        |              |  |
|                            |                        |              |  |
|                            |                        |              |  |
|                            |                        |              |  |
|                            |                        |              |  |
|                            | Submit                 |              |  |
|                            | Submit Cancel          |              |  |
| © MyGuide by EdCast   Prin | vacy & Cookies   Terms | <b>•</b>     |  |
|                            |                        |              |  |

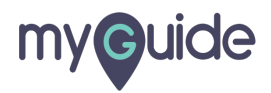

### Click on "Submit"

| Ģ                              | :                       | <b>#</b> ≡ 1 |  |
|--------------------------------|-------------------------|--------------|--|
| Current Page                   | All Guides Knowled      | ge Cloud     |  |
| ← Add new Tooltip u            | nder Sub folder 01      |              |  |
| Set Name                       |                         |              |  |
| Test                           |                         | _            |  |
| Create Rules for Tooltip       |                         |              |  |
| URL + Equal                    | s v ed.edcast.com/mygui | 1            |  |
| (+) Add                        |                         |              |  |
| (•) Add Group                  |                         |              |  |
|                                |                         |              |  |
|                                |                         |              |  |
|                                |                         |              |  |
| Click on "Submi                | t"                      |              |  |
| ()                             |                         |              |  |
| Sut                            | omit Cancel             |              |  |
| © MuQuido by EdCast I Proposi  | & Cookies   Terms       | -            |  |
| Simycuide by Edicasa   Privacy | a ouvres l'iems         | ₩ -          |  |
|                                |                         |              |  |

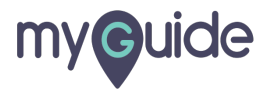

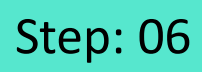

Click on "Add Step"

| ¢           |                                                           | ⊖ Ⅲ ≡ |  |
|-------------|-----------------------------------------------------------|-------|--|
| ← Tes       | t                                                         |       |  |
|             | Start a new Guide<br>Add Step<br>Click on "Add Step"<br>© |       |  |
| © MyGuide b | y EdCast   Privacy & Cookies   Terms                      |       |  |
|             |                                                           |       |  |

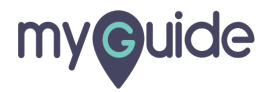

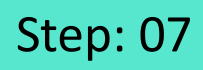

Select "Validation"

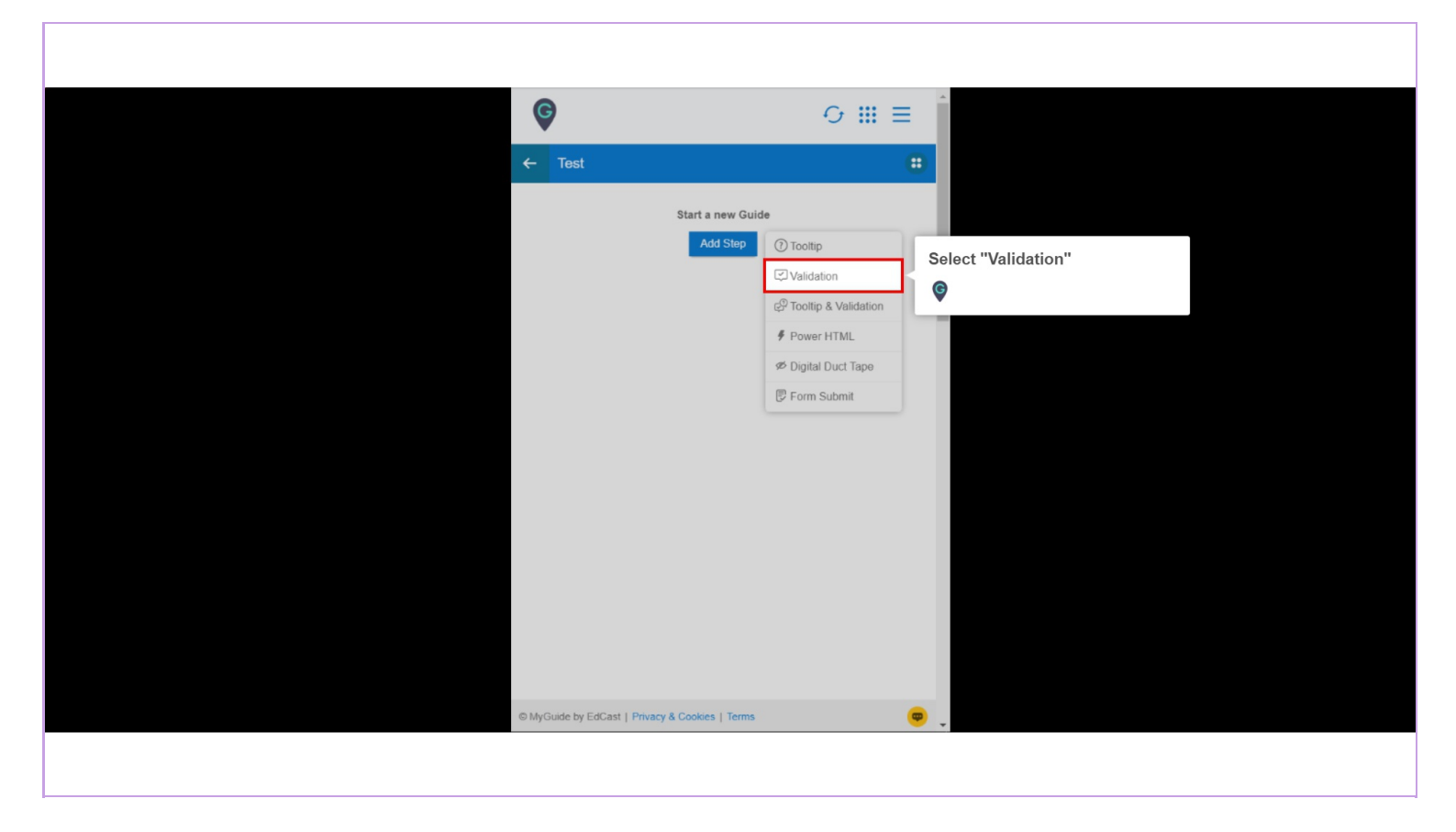

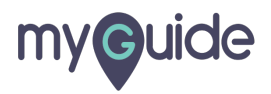

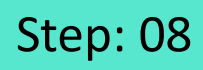

Capture an element and click on "Select validation type" dropdown

|                                                                           |                                    |                                         | i i |
|---------------------------------------------------------------------------|------------------------------------|-----------------------------------------|-----|
| Create your Tooltip                                                       |                                    | Get a FREE DEMO of the best in-         |     |
| Validation Rules                                                          | Capture an element and click on    | app training solution to drive          |     |
| Select validation type                                                    | "Select validation type"           | Software adoption and Koh               |     |
|                                                                           | G                                  | First Name *                            |     |
| Reselect Element                                                          | ¥                                  |                                         |     |
| Reselect Element                                                          | INTELLIGENCE &                     | Last Name *                             |     |
|                                                                           | AUTOMATION                         |                                         |     |
| Matching Algorithm                                                        | Actomation                         | Work Email *                            |     |
| Confidence Score                                                          |                                    | Company t                               |     |
| 100%                                                                      |                                    | Company -                               |     |
| Match Type                                                                |                                    | Chana *                                 |     |
| Default                                                                   |                                    |                                         |     |
| MyGuide detected the following text associated with the selected element: |                                    | Peelon *                                |     |
| Phone *                                                                   |                                    | Choose One:                             |     |
| Ignore this text Custom Selector                                          |                                    |                                         |     |
| Match Level                                                               | 1                                  | FREE DEMO                               |     |
| Level: High T                                                             |                                    |                                         |     |
|                                                                           |                                    | No obligation. No credit card. No spam. |     |
| Cancel Save & Next Save                                                   | In-App Training for <b>Employe</b> | ees and Customers                       |     |

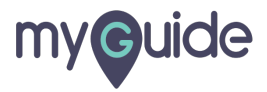

Let's select "Numeric field"

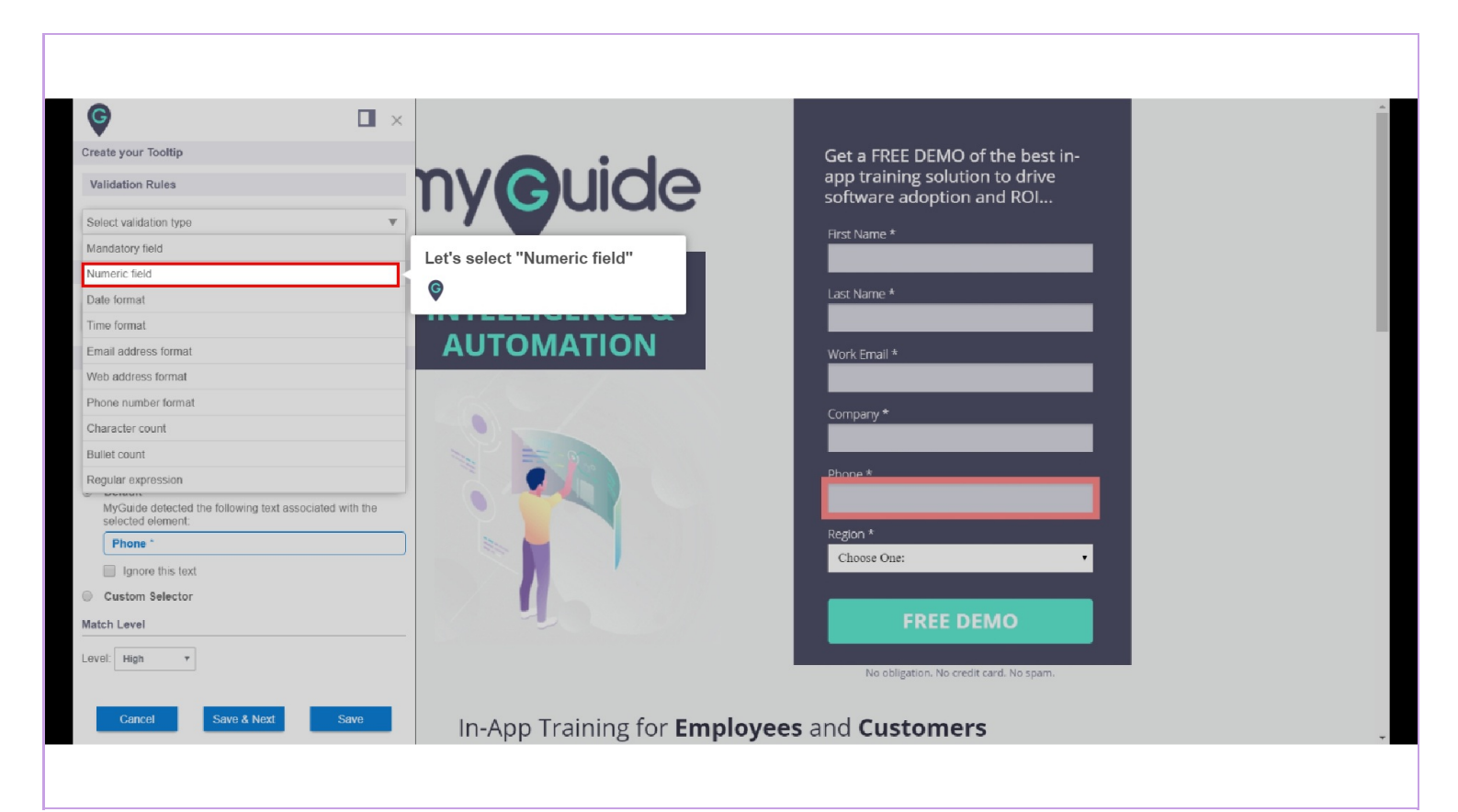

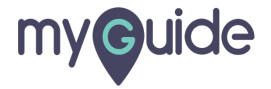

## Enter a suitable message

| Create your Tooltip   Validation Rules   Solid validation type   Validation Rules   Solid validation type   Validation Rules   Solid validation type   Validation Rules   Solid validation type   Validation Rules   Solid validation type   Validation Rules   Solid validation type   Validation Rules   Solid validation type   Validation Rules   Solid validation type   Validation Rules   Solid validation type   Validation Rules   Validation Rules <th></th> <th></th> <th></th> <th></th>                                                                                                    |                                                                                           |                                     |                                                             |   |
|----------------------------------------------------------------------------------------------------|-------------------------------------------------------------------------------------------|-------------------------------------|-------------------------------------------------------------|---|
| Create your Tooltip   Validation Rules   Solid: validation type   Numeric field   Numeric field   Numeric field   Numeric field   Reselect Element   Reselect Element   Orficience Score   100%   Natch Type   Match Type   Natch Type   Solid: the following text associated with the second element                                                                                                    | © 🗆 ×                                                                                     |                                     |                                                             |   |
| Validation Rules   Solicit validation type     Numeric field     INIADD CLIDER   Enter a suitable message     INIADD CLIDER   Enter a suitable message     Vark Email *     Vark Email *   Match trype   Initiation the following text associated with the select determent     Default   Match trype     Default   Match trype     Default   Match trype     Default   Match trype     Default   Match trype     Default     Default     Match trype     Default     Match trype     Default     Match trype     Default     Match trype     Default     Match trype     Default     Default     Match trype     Default     Default     Default     Default     Default     Default     Default     Default     Default     Default     Default     Default     Default     Default     Default     D                                                                                                    | Create your Tooltip                                                                       |                                     | Get a FREE DEMO of the best in-                             |   |
| Select validation type   Numeric field   Image: Child   Reselect Element   Image: Child Child Algorithm   Confidence Score   100%   Match Type   Image: Child Child | Validation Rules                                                                          | nv <b>G</b> uide                    | app training solution to drive<br>software adoption and ROI |   |
| Numeric field     Intra a suitable message     Inter a suitable message     Inter a suitable message                                                                                                    | Select validation type 🔻                                                                  |                                     | First Name *                                                |   |
| Enter a suitable message   Image: Confidence Score   100%   Match Type   Image: Confidence Score   100%   Match Type   Image: Confidence Score   Image: Confidence Score <                                                                                                    | Numeric field ×                                                                           |                                     |                                                             |   |
| Reselect Element   Image: Reselect Element   Matching Algorithm   Confidence Score   100%   Match Type   Match Type   Match type   Potsult   MyGulde detected the following text associated with the selected element:                                                                                                    |                                                                                           | Enter a suitable message            | Last Name *                                                 |   |
| Reselect Element   Matching Algorithm   Confidence Score   100%   Match Type   Match Type   Match Type   Phone *   Choose One:   • Default   MyGuide detected the following text associated with the selected the following text associated with the selected text associated the following text associated text associated with the selected text associated text associated t                                     |                                                                                           | <b>©</b>                            |                                                             |   |
| Reselect Element   Matching Algorithm   Confidence Score   100%   Match Type   Match Type   Match type   Phone *   Choose One:   The Select de the following text associated with the selected element:                                                                                                    |                                                                                           |                                     | Work Email *                                                |   |
| Image: Company *   Matching Algorithm   Confidence Score   100%   Match Type   • Default   MyGuide detected the following text associated with the selected element:     • Default   MyGuide detected the following text associated with the selected element:     • Default     • Default     <                                                                                                    | Reselect Element                                                                          |                                     | Company                                                     |   |
| Matching Algorithm         Confidence Score         100%         Match Type         Match Type         • Default<br>MyGuide detected the following text associated with the<br>selected detement:                                                                                                    | Reselect Element                                                                          | -0-                                 | Company ~                                                   |   |
| Confidence Score         100%         Match Type         • Default<br>MyGuide detected the following text associated with the<br>selected element:                                                                                                    | Matching Algorithm                                                                        |                                     | Phone *                                                     |   |
| 100%     Region *       Match Type     Choose One:       • Default<br>MyGuide detected the following text associated with the<br>selected element:     FREE DEMO                                                                                                    | Confidence Score                                                                          |                                     |                                                             |   |
| Match Type                                                                                                    | 100%                                                                                      |                                     | Region *                                                    |   |
| Detalt MyGuide detected the following text associated with the selected element:                                                                                                    | Match Type                                                                                |                                     | Choose One:                                                 |   |
|                                                                                                    | Default     MyGuide detected the following text associated with the     selected element: | 1 1 C                               | FREE DEMO                                                   |   |
| Phone * No obligation. No credit card. No spam.                                                                                                    | Phone *                                                                                   |                                     | No obligation. No credit card. No spam.                     |   |
| Innove this text                                                                                                    | Innore this text                                                                          |                                     |                                                             |   |
| Cancel Save & Noxt Save In-App Training for <b>Employees</b> and <b>Customers</b>                                                                                                    | Cancel Save & Next Save                                                                   | In-App Training for <b>Employee</b> | s and Customers                                             | - |

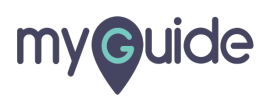

Click on "Save"

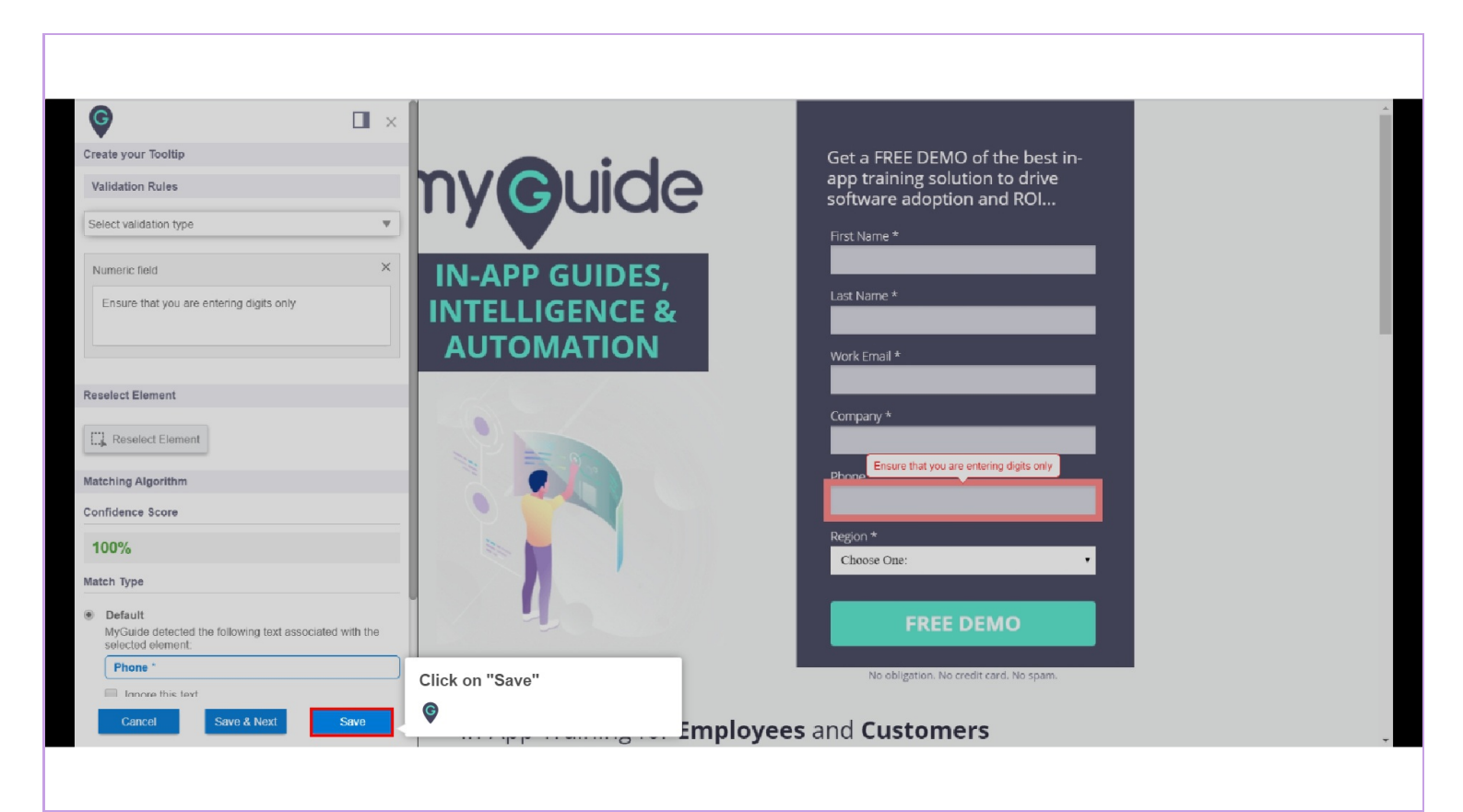

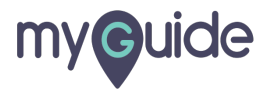

Click on "Add Step"

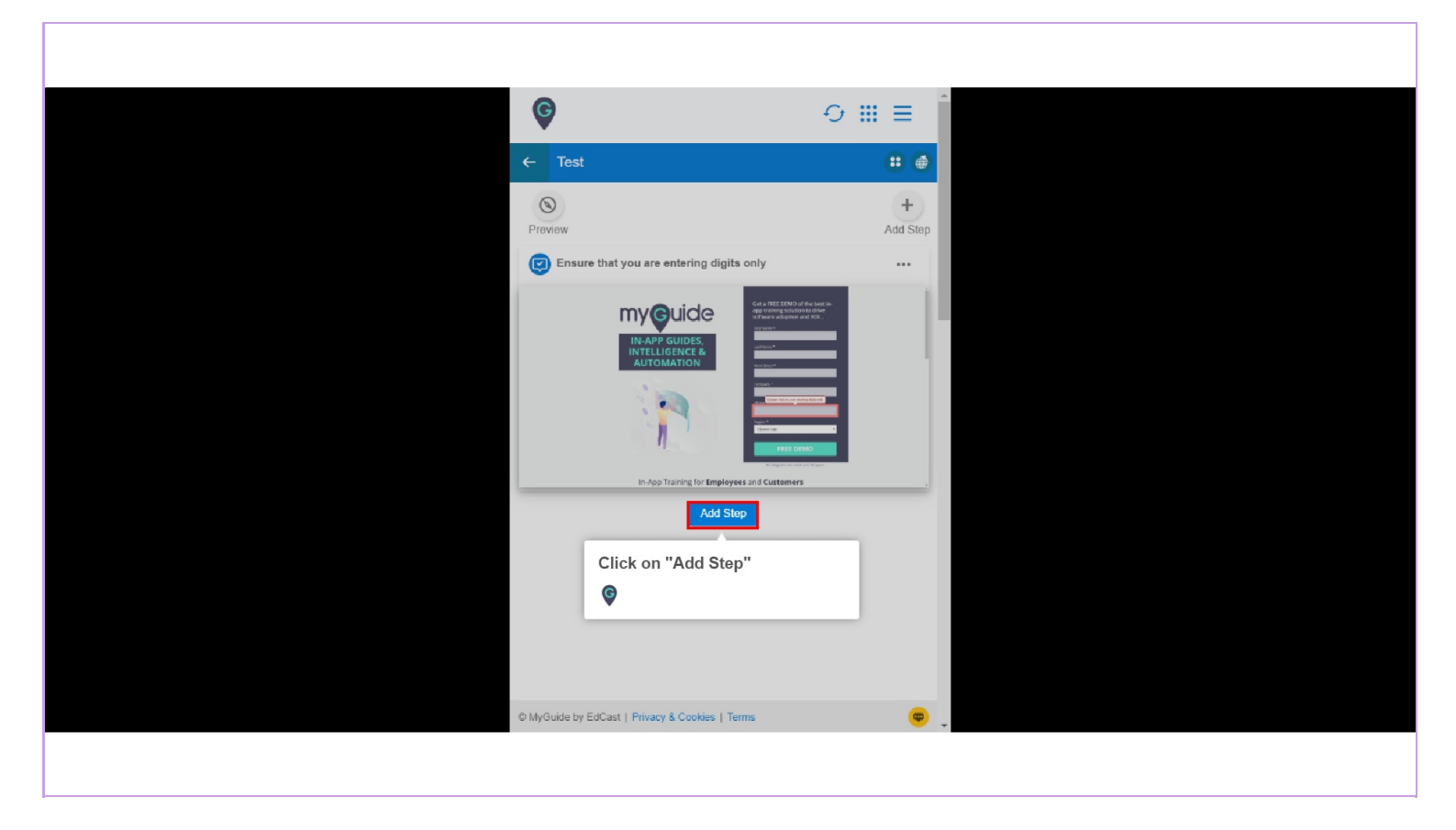

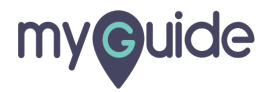

Click on "Form Submit"

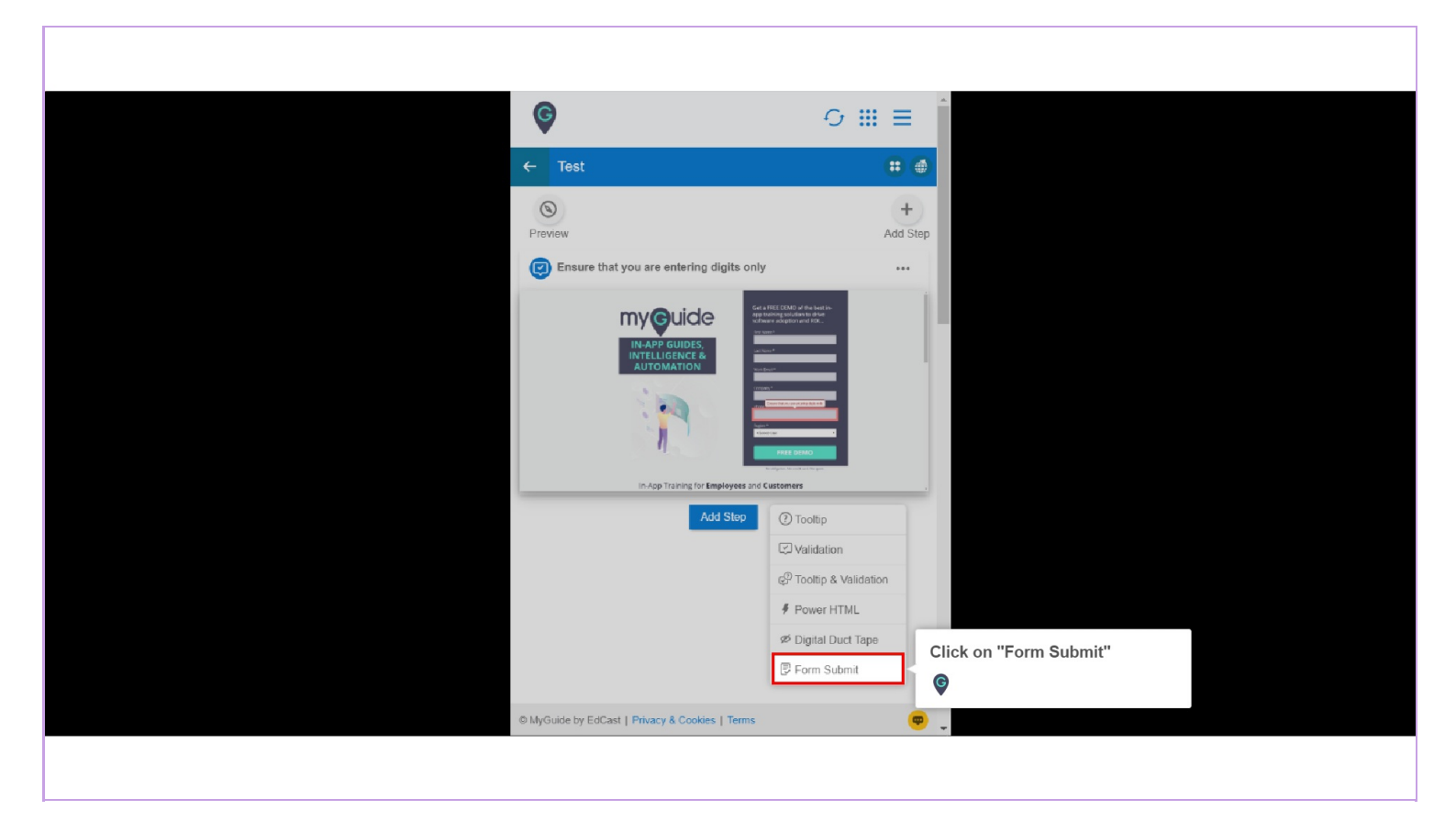

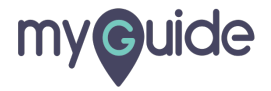

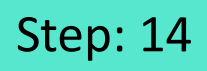

Capture the submit button, it can vary depending upon the action of the page

| Select a Mode       Image: Compare the selection of the selection of | <section-header></section-header> | Get a FREE DEMO of the best in-<br>app training solution to drive<br>software adoption and ROI<br>First Name *<br>Last Name *<br>Mork Email *<br>Mork Email *<br>Phone *<br>Phone *<br>Cabose One: •<br>FREE DEMO<br>No obligation. No credit card. No sparn. |  |
|----------------------------------------------------------------------------------------------------|-----------------------------------|----------------------------------------------------------------------------------------------------|--|
|                                                                                                    |                                   |                                                                                                    |  |

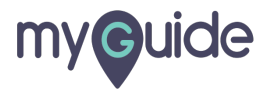

Click on "Save"

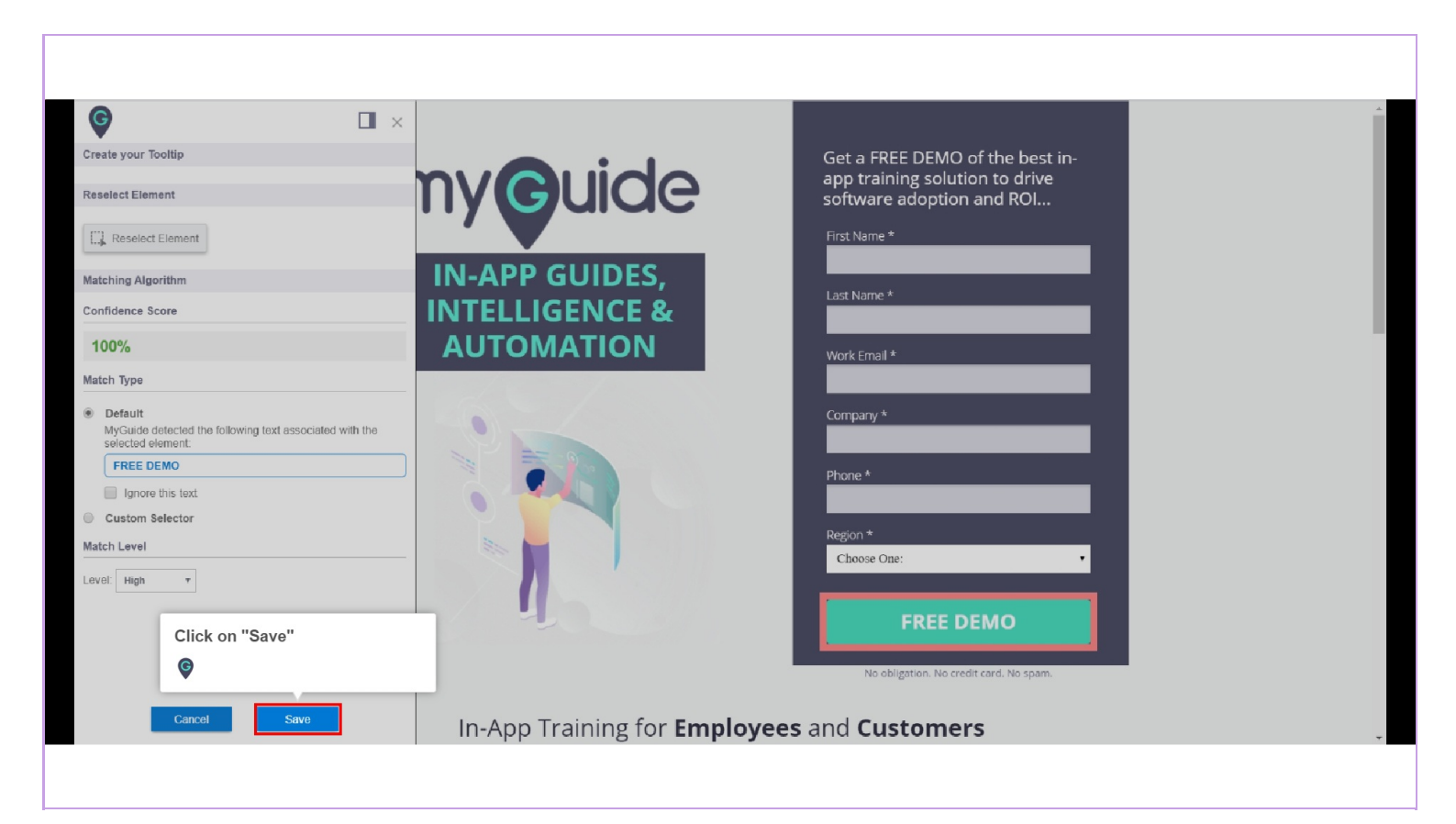

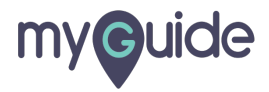

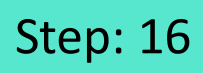

Click on "Publish" button

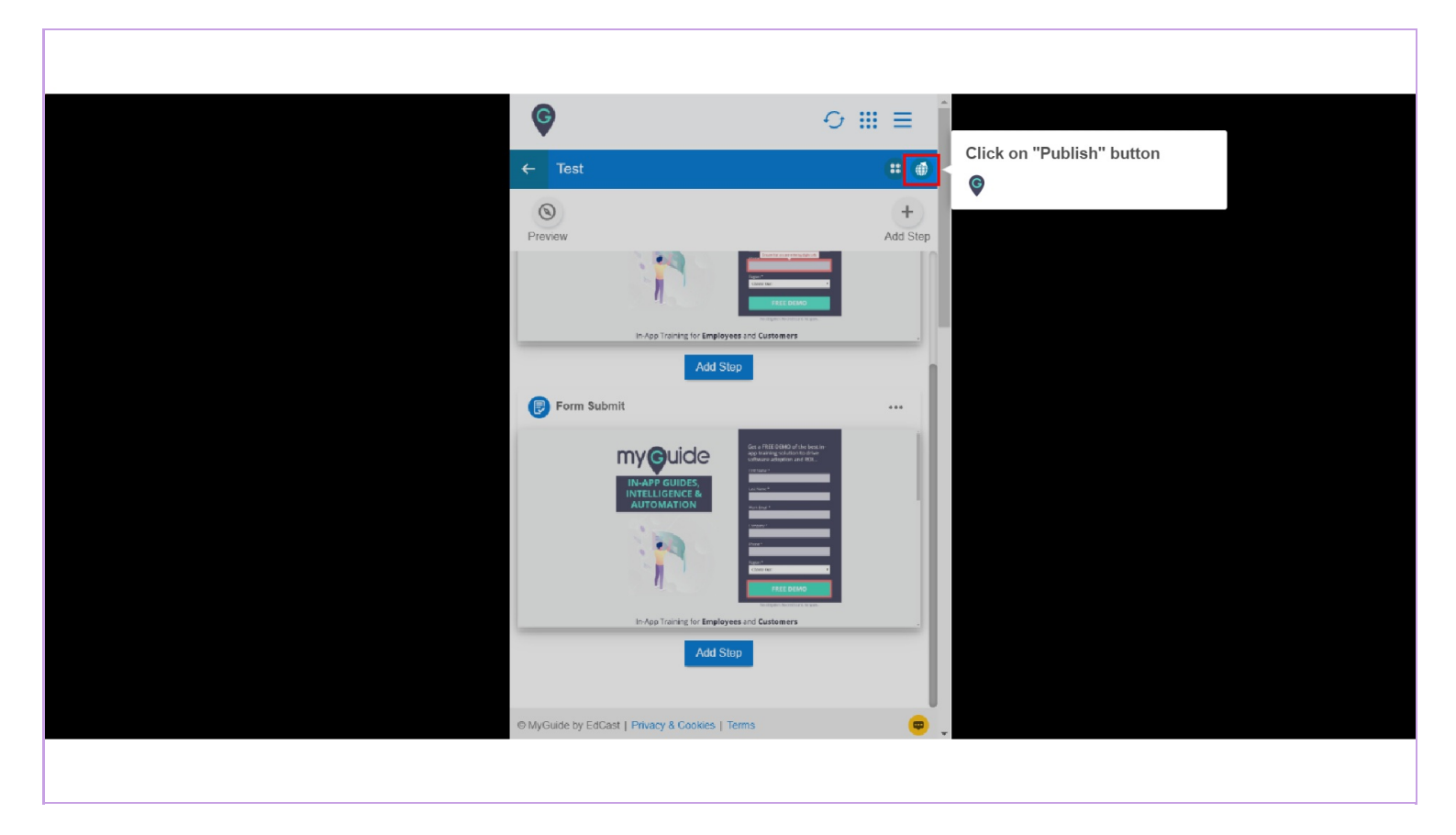

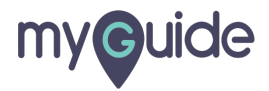

Click on "Ok"

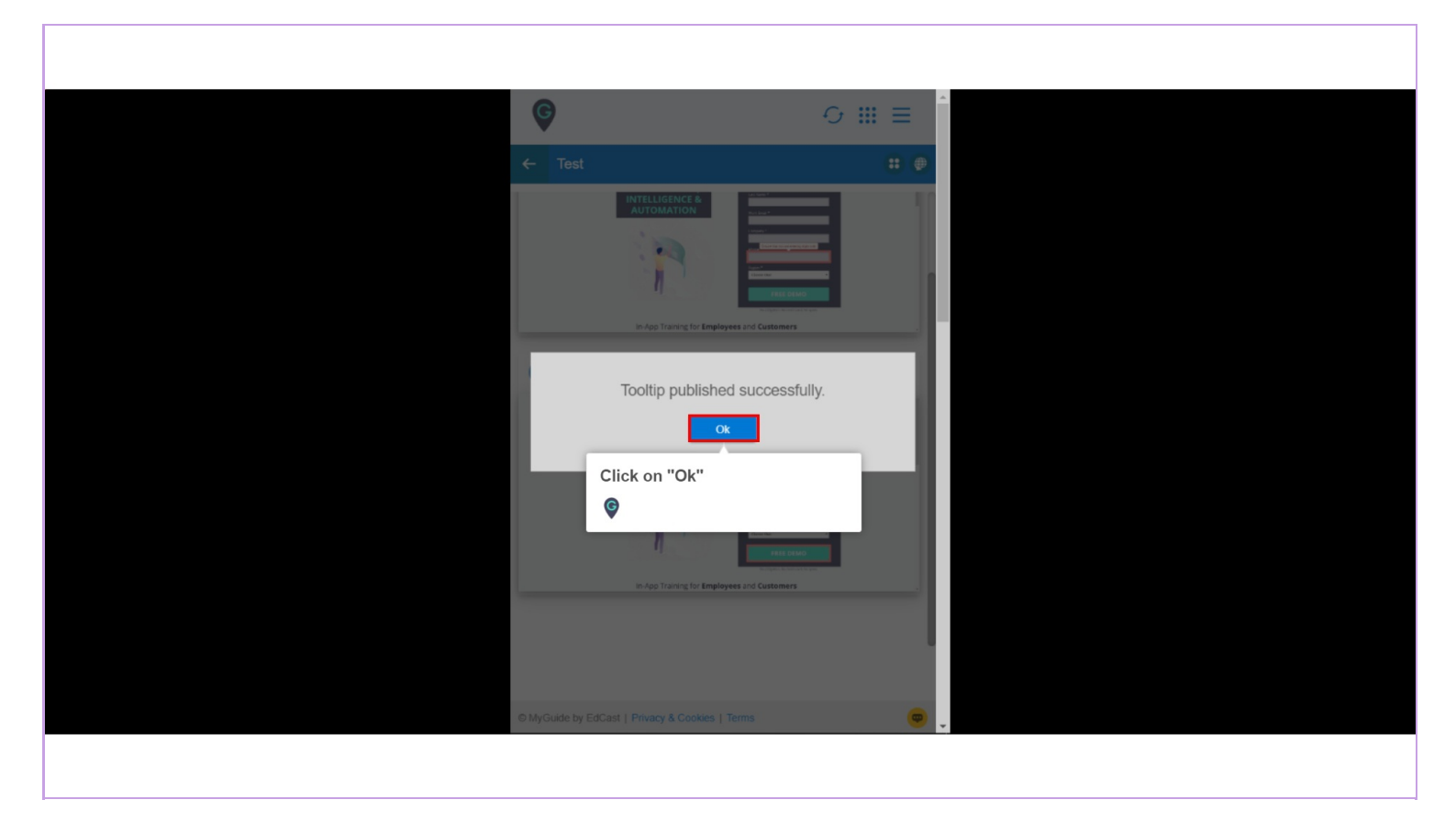

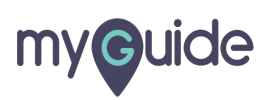

Ensure that the parent folder is published where you have created the tooltip guide

| <b>©</b>                                                                               | ⊙ Ⅲ ≡ Î         |  |
|----------------------------------------------------------------------------------------|-----------------|--|
| Current Page All Guides                                                                | Knowledge Cloud |  |
| ← Q Search                                                                             | + Folder        |  |
| Filters My Guides Published Guides                                                     |                 |  |
| All Guides > Default Folder > Sub folder 01                                            |                 |  |
| Sub folder 01                                                                          | •               |  |
| demo                                                                                   |                 |  |
| dont delete                                                                            |                 |  |
| digital duct tape                                                                      |                 |  |
| Test                                                                                   |                 |  |
| + Guide Ensure that the parent fold published where you have created the tooltip guide | is              |  |
| MyGuide by EdCast   Privacy & Cookies   Terms                                          | <b>e</b> .      |  |
|                                                                                        |                 |  |

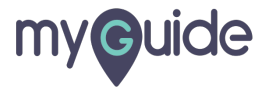

As we have selected the numeric field as the validation type the message has popped up and submit button has been disabled by MyGuide

| myGuide                                                                                                    | Get a FREE DEMO of the best in-<br>app training solution to drive<br>software adoption and ROI<br>First Name * |   |
|----------------------------------------------------------------------------------------------------|----------------------------------------------------------------------------------------------------|---|
| IN-APP GUIDES,<br>INTELLIGENCE &<br>AUTOMATION                                                                                                    | Last Name *<br>Work Email *<br>Company *<br>Ensure that you are entering<br>digits only                        |   |
| As we have selected the<br>numeric field as the validation<br>type the message has popped<br>up and submit button has been<br>disabled by MyGuide<br>In-App Training for <b>Employees</b> | Region *<br>Choose One:<br>FREE DEMO<br>No obligation. No credit card. No spam.<br>and Customers               | ٢ |

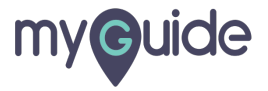

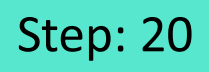

When we entered numeric values in the field, submit button has been enabled

| myguide <sup>Get</sup> app<br>softw                                               | t a FREE DEMO of the best in-<br>training solution to drive<br>tware adoption and ROI |
|-----------------------------------------------------------------------------------|---------------------------------------------------------------------------------------|
| IN-APP GUIDES,<br>INTELLIGENCE &<br>AUTOMATION                                    | Name *                                                                                |
| Comp                                                                              | npany *                                                                               |
| When we entered numeric<br>values in the field, submit button<br>has been enabled | on * 10058 One:  FREE DEMO                                                            |
| In-App Training for <b>Employees</b> and                                          | No obligation. No credit card. No spam. Customers                                     |

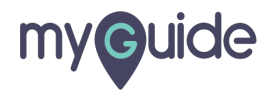

# **Thank You!**

myguide.org

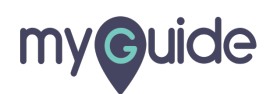